## **CalTopo Call Out Checklist**

- Make sure you have at least 1 base layer (MapBuilder Topo at minimum) downloaded for off-line use to your device in case you lose cellular coverage. Recommend all 4 of these; MapBuilder Topo, Forest Service 2016, Motor Vehicle MVUM and Cell Coverage.
- When you receive a call out notification that has a CalTopo link for the mission map, make sure you click the link and load the map on each device you will be using on the mission and **Check in on VR**, **<u>BEFORE YOU LEAVE YOUR RESIDENCE.</u>**
- When you open the CalTopo app on your device, **ALWAYS** check that you are on the correct map (shown on upper left corner of map.) If you are not on the correct map open the 3-line menu icon on the upper left corner of the display, close the map then select the correct map from the Jeep Posse Maps folder.
- Make sure you have the mission map open on your device before proceeding. Start recording your tracks shortly (couple of miles) <u>after</u> you leave your residence.
  (4 Dot menu on lower right corner of map, Record Track, Change the track name to your first initial last name today's date i.e. J Smith 6/17/23, Select record track.)
- When you leave the IC for home, stop your Record Track, and start the Share Location option with Jeep Posse (4 Dot menu / Share Location/ Just your name in Display Name / Tap Share with Jeep Posse / tap Start Sharing) When you sign out of VR at your home also stop Share Location. Rev 5/17/24